2411 Garden Road • Monterey, CA 93940 | 800-424-7356 • 831-646-5911 | www.KurzInstruments.com

## **Option 27** — Wet and Dry Flow Rates

To access the WGF Parameters menu in Display mode:

- 1. Press D.
- 2. Press 2 to invoke the Quick Jump option.
- 3. Press 27 for the WGF Parameters menu, and then press E.

WGF CORRECTION >ENABLED ^v

This determines if the correction for condensing is turned on or off.

4. Press P to continue.

PROCESS TMAX >100.0000000 DEGF

This is the estimated saturation temperature in the pipe.

5. Press P to continue.

PROCESS PRESSURE >14.7000000 PSI

This is the pressure in the line where the flow is being measured.

6. Press H to exit.

The main Display mode (DSP) prompt appears.